# MI958

### AMD G-series APU+A55E FCH

**Mini-ITX Motherboard** 

# **USER'S MANUAL**

Version 1.0

### Acknowledgments

AMI is a registered trademark of AMI Software International, Inc.

AMD and ATI are registered trademarks of AMD Corporation.

Microsoft Windows is a registered trademark of Microsoft Corporation.

FINTEK is a registered trademark of FINTEK Electronics Corporation.

REALTEK is a registered trademark of REALTEK Electronics Corporation.

All other product names or trademarks are properties of their respective owners.

# Table of Contents

| Introduction          | 1  |
|-----------------------|----|
| Product Description   |    |
| Checklist             | 2  |
| Board Specifications  |    |
| Board Dimensions      | 4  |
| Installations         | 5  |
| Installing the Memory | 6  |
| Setting the Jumpers   | 7  |
| Connectors            |    |
| BIOS Setup            | 21 |

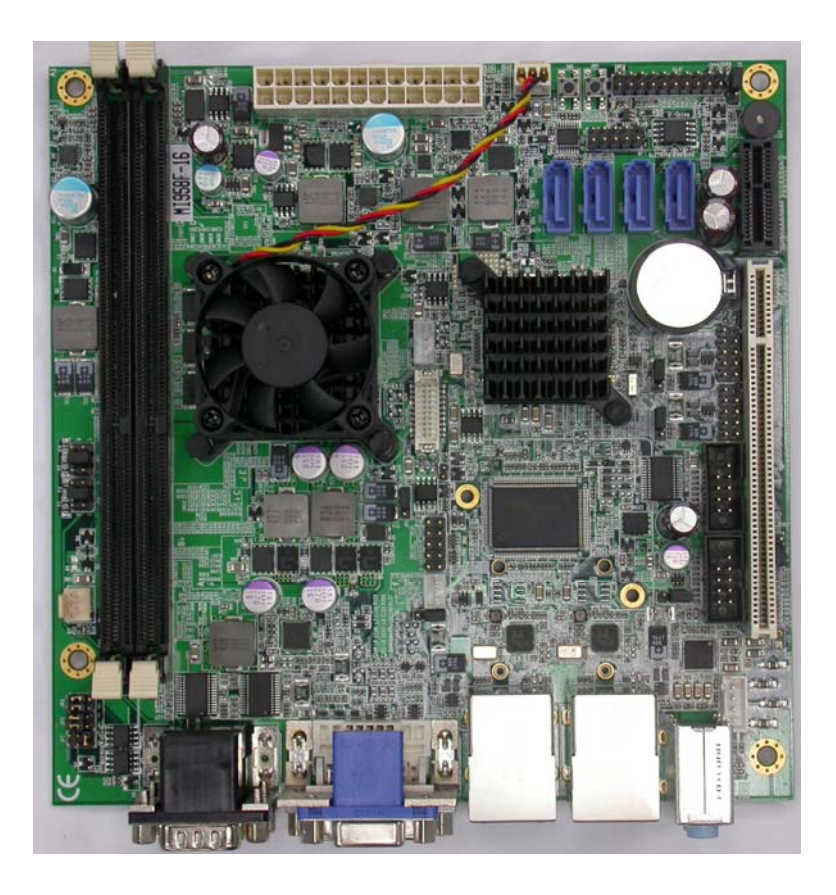

### THE MI958 MINI ITX MOTHERBOARD

## Introduction

### **Product Description**

The AMD Embedded G-Series Processors with AMD Radeon<sup>TM</sup> HD 6000 Series Graphics combine the central processing unit (CPU) with the graphics processing unit (GPU) in a single-chip Accelerated Processing Unit (APU) package. The APU connects to the AMD A55E Fusion Controller Hub through the Unified Media Interface (UMI) to provide connections to the different system devices. Dimensions of the board are 170mm x 170mm.

AMD Embedded G-Series processor-based systems include the DDR3 memory interface, PCIe, UMI, DDI (Digital Display Interface), power delivery and miscellaneous test signals that connect to the processor.

The AMD A55E Fusion Controller Hub is designed to deliver the quality and performance needed for everyday computing, ultitasking, and multimedia functionality. It also provides expanded I/O connectivity for advanced usage models to take advantage of modern peripheral devices.

The main features of the board are:

- Supports Dual Core AMD Embedded G-Series Processors
- Supports up to DDR3-1066 MT/s
- Two DDR3 SDRAM DIMMs, Max.8GB memory
- Onboard Realtek Gigabit LAN
- 4x SATA-III, 8x USB 2.0, 4x COM, Watchdog timer,
- 1x PCI,1x PCI-E(x1) slots
- 1x VGA,1x DVI,1x LVDS

### Checklist

Your AMD MI958 Development Board package should include the items listed below.

- The MI958 Mini-ITX motherboard
- This User's Manual
- 1 CD containing chipset drivers and flash memory utility
- 1 Serial ATA cable

## **MI958 Specifications**

| -                   |                                                                                   |
|---------------------|-----------------------------------------------------------------------------------|
| Product Name        | MI958F-10 (G-T40N APU onboard)                                                    |
|                     | MI958F-14 (G-T48N APU onboard)                                                    |
|                     | MI958F-16 (G-T56N APU onboard)                                                    |
|                     | MI958F-165 (G-T56N C0 version APU onboard)                                        |
| Form Factor         | Mini ITX                                                                          |
| CPU Type            | AMD G-series APU Processor, 40 nm                                                 |
|                     | FT1 413-BGA package (19mm x 19mm)                                                 |
| CPU                 | G-T56N C0 version DC @1.65GHz (TDP=18W)                                           |
| Operating Frequency | G-T56N DC @1.6GHz (TDP=18W)                                                       |
| ,                   | G-T48N DC @1.4GHz (TDP=18W)                                                       |
|                     | G-T40N DC @1.0GHz (TDP=9W)                                                        |
| Cache               | 1MB L2 cache                                                                      |
| BIOS                | AMI BIOS, supports ACPI Function                                                  |
| Chipset             | AMD A55E FCH (TDP=4.7W)                                                           |
| •                   | BGA package 605balls (23 mm x 23 mm)                                              |
| Memory              | 2 x DDR3 UDIMM, Single Channel, Max. 8GB                                          |
| 2                   | Up to DDR3-1333(G-T56N C0 version only) / DDR3-1066                               |
| Display             | AMD G-series APU built-in GPU                                                     |
|                     | (G-T56N/G-T48N w/Radeon <sup>™</sup> HD6310; G-T40N w/Radeon <sup>™</sup> HD6250) |
|                     | Supports DirectX <sup>®</sup> 11, UVD3. Supports two simultaneous displays        |
|                     | 1 x CRT [From APU DAC]                                                            |
|                     | 1 x DVI-D [From APU DP #1)                                                        |
| Expansion Slots     | PCI slot x 1                                                                      |
|                     | PCIe(1x) slot x1                                                                  |
|                     | MiniPCle(1x) x 1                                                                  |
| LAN                 | Realtek 8111E PCI-Express GbE x 2 [From APU]                                      |
|                     | **Only LAN #1 will support EuP**                                                  |
| USB                 | A55E FCH built-in USB 2.0 host controller, support 8 ports                        |
|                     | (4 x rear I/O ports + 4 x internal pin headers)                                   |
| Audio               | A55E FCH built-in HD interface + Realtek ALC269QHD Codec                          |
|                     | w/class-D speaker amplifier(2.3vv per channel @ 5v power supply)                  |
| Oralal ATA          | support 2-channel audio out + amp                                                 |
|                     | ASSE FOR Duilt-IN SATA III CONTOILET IOF 4                                        |
|                     | FILLER F01000-1<br>COM1 (PS222/422/495) COM2/COM2/COM4 (PS222 only)               |
|                     | Hardware Monitor (2 thermal inputs 4 voltage monitor inputs & 2 Ean               |
|                     | headers) [CPI   EAN controllable only: SYS EAN cannot]                            |
|                     | COM1/2 with pin-9 with power for 2 ports (500 mA for each port)                   |
| Clock Generator     | Leverage A55E FCH internal Clock generator                                        |
| Digital IO          | 4 in & 4 out                                                                      |
| Edge Connector      | Dual DB9 stack connector for COM #1, #2                                           |
|                     | DVI-D+ DB15 stack connector x 1 for DVI & CRT                                     |
|                     | RJ-45 GbE LAN + dual USB stack connector x2                                       |
|                     | RCA Jack 3 x 1 for HD Audio                                                       |
| On Board Headers    | DF13 LVDS x 1 for 18-bit single channel                                           |
|                     | 2 x 5 pins header x 2 for 4 ports USB                                             |
|                     | 2 x 5 pins header x 2 for COM3/COM4                                               |
|                     | 2 x 5 pins pin-header x1 for Digital IO                                           |
|                     | 1 x 4 pins box header x 1 for speaker                                             |
|                     | 1 x 4 pins box-header x 1 for LCD backlight control                               |
|                     | SATA connector x 4 (blue color)                                                   |
| Watchdog Timer      | Yes (256 segments, 0, 1, 2255. sec/min)                                           |
| Power Connector     | ATX Power connector                                                               |
| RoHS                | Yes                                                                               |
| Others              | CPU cooler onboard for T56N/T48N APU ; Heatsink for T40N APU                      |
|                     | EuP feature onboard (Fintek F75160)                                               |
| Board Size          | 170mm x 170mm                                                                     |

### **Board Dimensions**

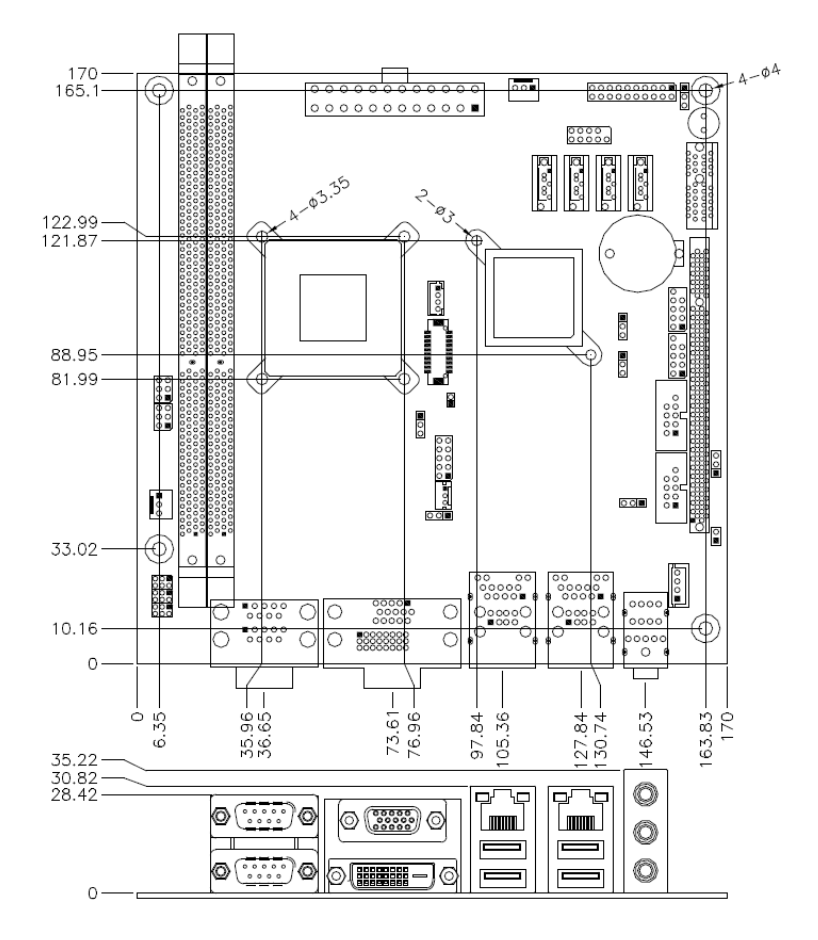

## Installations

This section provides information on how to use the jumpers and connectors on the motherboard in order to set up a workable system. The topics covered are:

| Installing the Memory | 6  |
|-----------------------|----|
| Setting the Jumpers   | 7  |
| Connectors            | 12 |

### **Installing the Memory**

The motherboard supports two DDR3 memory socket for a maximum total memory of 8GB in DDR3 memory type.

#### **Installing and Removing Memory Modules**

To install the DDR3 modules, locate the memory slot on the board and perform the following steps:

- 1. Hold the DDR3 module so that the key of the DDR3 module align with those on the memory slot.
- 2. Gently push the DDR3 module in an upright position until the clips of the slot close to hold the DDR3 module in place when the DDR3 module touches the bottom of the slot.
- 3. To remove the DDR3 module, press the clips with both hands.

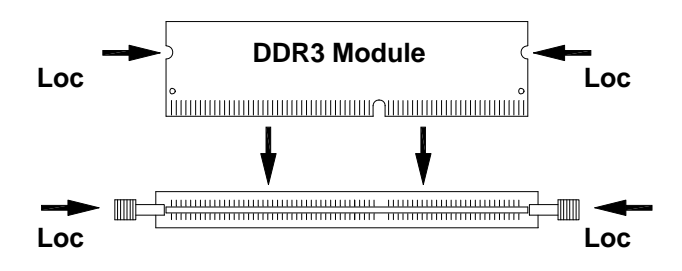

### Setting the Jumpers

Jumpers are used on the motherboard to select various settings and features according to your needs and applications. Contact your supplier if you have doubts about the best configuration for your needs. The following lists the connectors and their respective functions.

| Jumper Locations                              | 8  |
|-----------------------------------------------|----|
| JP6: LCD Panel Power Selection                | 9  |
| JP12: Clear CMOS Setting                      | 9  |
| JP1, JP2, JP3: RS232/422/485 (COM1) Selection | 9  |
| JP4 :COM1 RS232 +5V/+12V Power Setting        | 10 |
| JP5 :COM2 RS232 +5V/+12V Power Setting        | 10 |
| JP7 : USB1, USB2 (CN6) Power Setting          | 10 |
| JP11: USB3, USB4 (CN9) Power Setting          | 10 |
| JP8 : USB5, USB6 (CN13) Power Setting         | 11 |
| JP9 : USB7, USB8 (CN14) Power Setting         | 11 |
| J11: PCI/PCIE Riser Card Selection            | 11 |

#### **Jumper Locations**

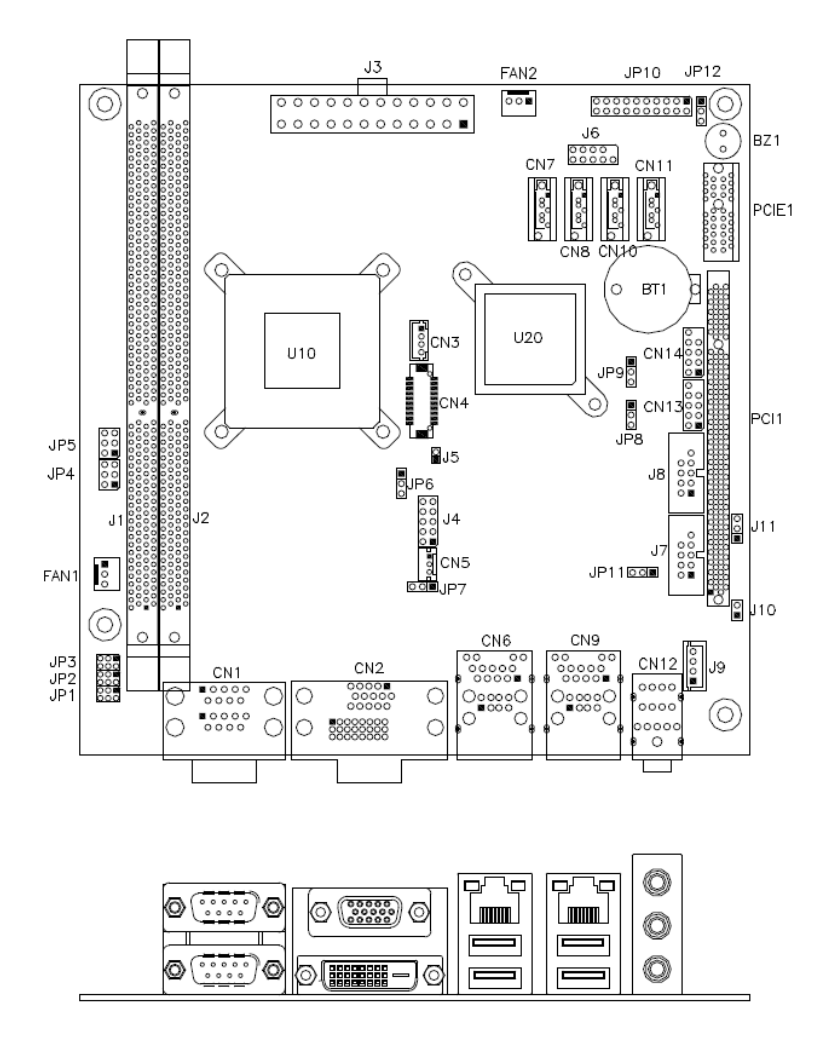

| JP6: LC | D Panel | Power | Selection |
|---------|---------|-------|-----------|
|---------|---------|-------|-----------|

| JP6 | LCD Panel Power |
|-----|-----------------|
| 123 | 3.3V            |
| 123 | 5V              |

#### JP12: Clear CMOS Setting

| JP13 | Setting    |
|------|------------|
| 123  | Normal     |
| 123  | Clear CMOS |

#### JP1, JP2, JP3: RS232/422/485 (COM1) Selection COM2~COM4 are fixed for RS-232 use only.

COM1 is selectable for RS232, RS-422 and RS-485. The following table describes the jumper settings for COM1 selection.

| COM1<br>Function                  | RS-232            | RS-422            | RS-485            |
|-----------------------------------|-------------------|-------------------|-------------------|
|                                   | JP3:              | JP3:              | JP3:              |
|                                   | 3-5 & 4-6         | 1-3 & 2-4         | 1-3 & 2-4         |
| Jumper<br>Setting<br>(pin closed) | JP2:<br>3-5 & 4-6 | JP2:<br>1-3 & 2-4 | JP2:<br>1-3 & 2-4 |
|                                   | JP1:<br>1-2       | JP1:<br>3-4       | JP1:<br>5-6       |

| JP4     | Setting                 | Function |
|---------|-------------------------|----------|
| 1       | Pin 1-2<br>Short/Closed | +12V     |
|         | Pin 3-4                 | Normal   |
| 5 🗆 🗖 6 | Short/Closed            | Normai   |
|         | Pin 5-6                 |          |
|         | Short/Closed            | +5V      |

#### JP4: COM1 RS232 +5V/+12V Power Setting

#### JP5: COM2 RS232 +5V/+12V Power Setting

| JP5     | Setting      | Function |
|---------|--------------|----------|
|         | Pin 1-2      |          |
| 1 🗆 🗆 2 | Short/Closed | +12V     |
|         | Pin 3-4      |          |
| 5 🗆 🗖 6 | Short/Closed | Normal   |
|         | Pin 5-6      |          |
|         | Short/Closed | +5V      |

#### JP7: USB1, USB2 (CN6) Power Setting

| JP7 | Setting                 | Function |
|-----|-------------------------|----------|
| 123 | Pin 1-2<br>Short/Closed | +5VSB    |
| 123 | Pin 2-3<br>Short/Closed | +5V      |

#### JP11: USB3, USB4 (CN9) Power Setting

| JP11 | Setting                 | Function |
|------|-------------------------|----------|
| 123  | Pin 1-2<br>Short/Closed | +5VSB    |
| 123  | Pin 2-3<br>Short/Closed | +5V      |

#### JP8: USB5, USB6 (CN13) Power Setting

| JP8 | Setting                 | Function |
|-----|-------------------------|----------|
| 123 | Pin 1-2<br>Short/Closed | +5VSB    |
| 123 | Pin 2-3<br>Short/Closed | +5V      |

#### JP9: USB7, USB8 (CN14) Power Setting

| JP9 | Setting                 | Function |
|-----|-------------------------|----------|
| 123 | Pin 1-2<br>Short/Closed | +5VSB    |
| 123 | Pin 2-3<br>Short/Closed | +5V      |

#### J11: PCI/PCIE Riser Card Selection

| J11            | <b>Riser Card</b>                  |
|----------------|------------------------------------|
| 123            | IP390 Riser Card<br>Install        |
| • • •<br>1 2 3 | IP151, IP240 Riser Card<br>Install |

### **Motherboard Connectors**

The motherboard connectors allow you to connect external devices such as keyboard, floppy disk drives, hard disk drives, printers, etc. The following table lists the connectors and their respective functions.

| CN1A, CN1B: COM1(UP) and COM2(DOWN) Connector | 14 |
|-----------------------------------------------|----|
| CN2A, CN2B: VGA(UP) and DVI(DOWN) Connector   | 14 |
| CN6: GbE_1 RJ-45 and USB1/2 Ports             | 14 |
| CN9: GbE_2 RJ-45 and USB3/4 Ports             | 14 |
| CN12: Audio Connector                         | 14 |
| CN7,CN8,CN10, CN11: Serial ATA Connectors     | 14 |
| FAN1: System Fan Power Connector              | 14 |
| FAN2: CPU Fan Power Connector                 | 14 |
| J3: ATX Power Supply Connector                | 15 |
| J4: Digital I/O                               | 15 |
| J5: SMBUS Connector                           | 15 |
| J6: SPI Flash Connector (factory use only)    | 15 |
| JP10: System Function Connector               | 16 |
| CN13,CN14: USB5/6 USB7/8Port Pin Header       | 17 |
| J7,J8: COM3/4 Serial Port                     | 17 |
| CN4: LVDS Connector                           | 18 |
| CN3: LCD Backlight Connector                  | 18 |
| CN5: Output Voltage Connector                 | 18 |
| J9: Speaker Connector                         | 18 |
| PCIE1: PCI-E(x1) Slot                         | 19 |
| PCI1: PCI Slot (supports 2 Master)            | 19 |
|                                               |    |

#### **Connector Locations**

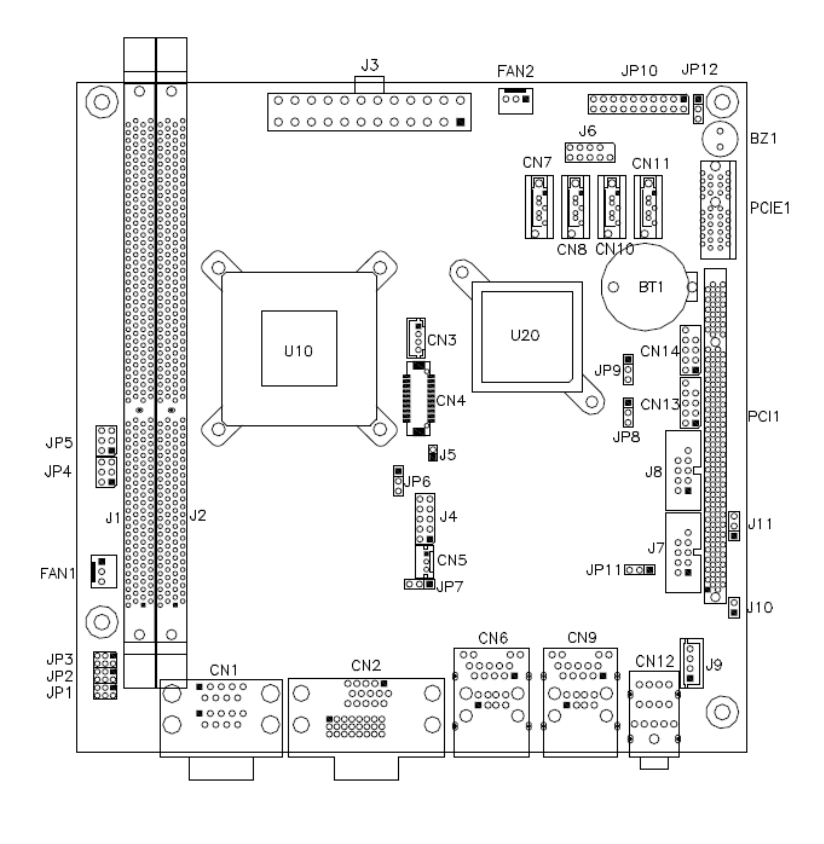

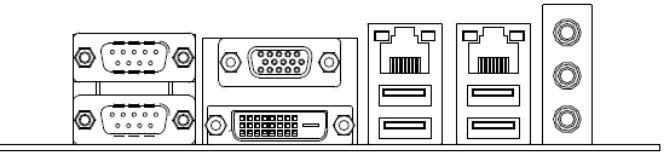

|       | Signal Name | Pin # | Pin # | Signal Name |
|-------|-------------|-------|-------|-------------|
| 1, ,5 | DCD         | 1     | 6     | DSR         |
|       | RXD         | 2     | 7     | RTS         |
|       | TXD         | 3     | 8     | CTS         |
| 6′``9 | DTR         | 4     | 9     | RI          |
|       | GND         | 5     | 10    | Not Used    |

#### CN1A, CN1B: COM1(up) and COM2(down)Connector

#### CN2A, CN2B: VGA(UP) and DVI(DOWN) Connector

#### CN6: GbE\_1 RJ-45 and USB1/2 Ports

#### CN9: GbE\_2 RJ-45 and USB3/4 Ports

#### **CN12: Audio Connector**

The audio connector, from top to bottom, is composed of Line in, Line out and Microphone jacks.

#### CN7,CN8,CN10,CN11: Serial ATA Connectors

#### FAN1: System Fan Power Connector

FAN1 is a 3-pin header for system fan. The fan must be a 12V (500mA).

| 3 | 2 | 1 |  |
|---|---|---|--|

| Pin # | Signal Name        |  |  |
|-------|--------------------|--|--|
| 1     | Ground             |  |  |
| 2     | +12V               |  |  |
| 3     | Rotation detection |  |  |

#### FAN2: CPU Fan Power Connector

FAN2 is a 3-pin header for the CPU fan. The fan must be a 12V(500mA).

| 3 | 2 | 1 |
|---|---|---|

| Pin # | Signal Name        |  |  |
|-------|--------------------|--|--|
| 1     | Ground             |  |  |
| 2     | +12V               |  |  |
| 3     | Rotation detection |  |  |

|           | Signal Name | Pin # | Pin # | Signal Name |
|-----------|-------------|-------|-------|-------------|
|           | 3.3V        | 13    | 1     | 3.3V        |
| 11 0 0 1  | -12V        | 14    | 2     | 3.3V        |
|           | Ground      | 15    | 3     | Ground      |
| 0 0       | PS-ON       | 16    | 4     | +5V         |
| 0 0       | Ground      | 17    | 5     | Ground      |
|           | Ground      | 18    | 6     | +5V         |
| 0 0       | Ground      | 19    | 7     | Ground      |
| 0 0       | -5V         | 20    | 8     | Power good  |
|           | +5V         | 21    | 9     | 5VSB        |
| 24 0 0 12 | +5V         | 22    | 10    | +12V        |
|           | +5V         | 23    | 11    | +12V        |
|           | Ground      | 24    | 12    | +3.3V       |

#### J4: Digital I/O

|         | Signal Name | Pin | Pin | Signal Name |
|---------|-------------|-----|-----|-------------|
| 1 🗖 0 2 | GND         | 1   | 2   | VCC         |
| 00      | OUT3        | 3   | 4   | OUT1        |
| 00      | OUT2        | 5   | 6   | OUT0        |
| 90010   | IN3         | 7   | 8   | IN1         |
|         | IN2         | 9   | 10  | IN0         |

#### J5: SMBUS Connector

| Signal Name | Pin | Pin | Signal Name |
|-------------|-----|-----|-------------|
| CLK         | 1   | 2   | DATA        |

#### J6: SPI Flash Connector(factory use only)

#### JP10: System Function Connector

JP10 provides connectors for system indicators that provide light indication of the computer activities and switches to change the computer status. JP10 is a 20-pin header that provides interfaces for the following functions.

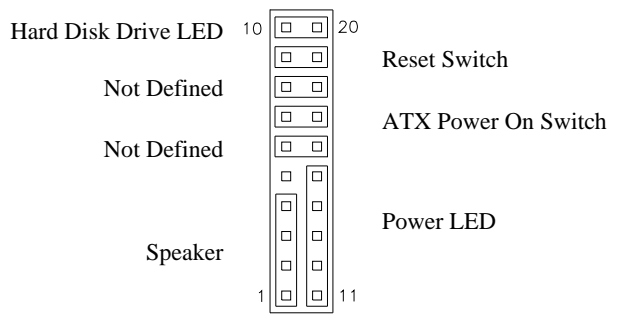

#### Speaker: Pins 1 - 4

This connector provides an interface to a speaker for audio tone generation. An 8-ohm speaker is recommended.

| 1  |  |  |  |  | 10 |
|----|--|--|--|--|----|
|    |  |  |  |  |    |
|    |  |  |  |  |    |
| 11 |  |  |  |  | 20 |
|    |  |  |  |  |    |

| Pin # | Signal Name |
|-------|-------------|
| 1     | Speaker out |
| 2     | No connect  |
| 3     | Ground      |
| 4     | +5V         |

Power LED: Pins 11 - 15

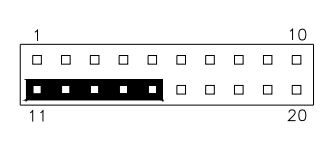

| Pin # | Signal Name |
|-------|-------------|
| 11    | Power LED   |
| 12    | No connect  |
| 13    | Ground      |
| 14    | No connect  |
| 15    | Ground      |

#### ATX Power ON Switch: Pins 7 and 17

This 2-pin connector is an "ATX Power Supply On/Off Switch" on the system that connects to the power switch on the case. When pressed, the power switch will force the system to power on. When pressed again, it will force the system to power off.

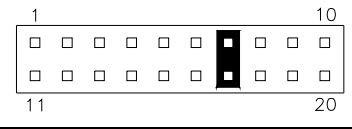

MI958 User's Manual

#### Reset Switch: Pins 9 and 19

The reset switch allows the user to reset the system without turning the main power switch off and then on again. Orientation is not required when making a connection to this header.

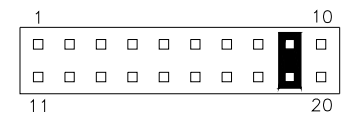

#### Hard Disk Drive LED Connector: Pins 10 and 20

This connector connects to the hard drive activity LED on control panel. This LED will flash when the HDD is being accessed.

| 1  |  |  |  |  | 10 |
|----|--|--|--|--|----|
|    |  |  |  |  |    |
|    |  |  |  |  |    |
| 11 |  |  |  |  | 20 |

1

| Pin # | Signal Name |
|-------|-------------|
| 10    | HDD Active  |
| 20    | 5V          |

#### CN13,CN14: USB5/6,USB7/8 Port Pin Header

|     | Signal Name | Pin | Pin | Signal Name |
|-----|-------------|-----|-----|-------------|
| 0 ŏ | Vcc         | 1   | 2   | Vcc         |
| 00  | D0-         | 3   | 4   | D1-         |
| 010 | D0+         | 5   | 6   | D1+         |
|     | Ground      | 7   | 8   | Ground      |
|     | Key Pin     | 9   | 10  | NC          |

#### J7, J8: COM3, COM4 Serial Port

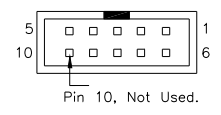

| Signal Name              | Pin # | Pin # | Signal Name          |
|--------------------------|-------|-------|----------------------|
| DCD, Data carrier detect | 1     | 6     | DSR, Data set ready  |
| RXD, Receive data        | 2     | 7     | RTS, Request to send |
| TXD, Transmit data       | 3     | 8     | CTS, Clear to send   |
| DTR, Data terminal ready | 4     | 9     | RI, Ring indicator   |
| GND, ground              | 5     | 10    | Not Used             |

#### **CN4 : LVDS Connectors**

The LVDS connectors on board supports 18-bit.

|           | Signal Name | Pin # | Pin # | Signal Name |
|-----------|-------------|-------|-------|-------------|
|           | TX0-        | 2     | 1     | TX0+        |
| 2 🗖 🗖 1   | Ground      | 4     | 3     | Ground      |
|           | TX1-        | 6     | 5     | TX1+        |
|           | 5V/3.3V     | 8     | 7     | Ground      |
|           | DP0-HPD     | 10    | 9     | Reset       |
| 0 0       | TX2-        | 12    | 11    | TX2+        |
|           | Ground      | 14    | 13    | Ground      |
| 20 🗆 🗖 19 | TXC-        | 16    | 15    | TXC+        |
|           | 5V/3.3V     | 18    | 17    | ENABKL      |
|           | DDC_DATA    | 20    | 19    | DDC_CLK     |

#### **CN3: LCD Backlight Connector**

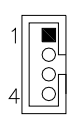

| Pin # | Signal Name        |
|-------|--------------------|
| 1     | +12V               |
| 2     | Backlight Enable   |
| 3     | Brightness Control |
| 4     | Ground             |

#### **CN5: Output Voltage Connector**

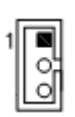

| Pin # | Signal Name |
|-------|-------------|
| 1     | 3.3V        |
| 2     | Ground      |
| 3     | 5V          |

#### **J9 Speaker Connector**

The J9 connector supports 2Watt(RMS)/4 ohm stereo audio power amplifier.

|     | 1 | Pin # | Signal Name |
|-----|---|-------|-------------|
| 10  |   | 1     | Audio L+    |
|     |   | 2     | Audio L-    |
| 4 0 |   | 3     | Audio R-    |
|     | J | 4     | Audio R+    |

PCIE1: PCI-E(x1) Slot

PCI1: PCI Slot (supports 2 Master)

This page is intentionally left blank

# **BIOS Setup**

This chapter describes the different settings available in the AMI BIOS that comes with the board. The topics covered in this chapter are as follows:

| BIOS Introduction    | 22 |
|----------------------|----|
| BIOS Setup           | 22 |
| Main BIOS Setup      | 23 |
| Advanced Settings    | 24 |
| Chipset Settings     | 32 |
| Boot Settings        | 38 |
| Security Settings    | 39 |
| Save & Exit Settings | 39 |
|                      |    |

#### **BIOS Introduction**

The BIOS (Basic Input/Output System) installed in your computer system's ROM supports Intel processors. The BIOS provides critical low-level support for a standard device such as disk drives, serial ports and parallel ports. It also password protection as well as special support for detailed fine-tuning of the chipset controlling the entire system.

#### **BIOS Setup**

The BIOS provides a Setup utility program for specifying the system configurations and settings. The BIOS ROM of the system stores the Setup utility. When you turn on the computer, the BIOS is immediately activated. Pressing the <Del> key immediately allows you to enter the Setup utility. If you are a little bit late pressing the <Del> key, POST (Power On Self Test) will continue with its test routines, thus preventing you from invoking the Setup. If you still wish to enter Setup, restart the system by pressing the "Reset" button or simultaneously pressing the <Ctrl>, <Alt> and <Delete> keys. You can also restart by turning the system Off and back On again. The following message will appear on the screen:

Press <DEL> to Enter Setup

In general, you press the arrow keys to highlight items, <Enter> to select, the <PgUp> and <PgDn> keys to change entries, <F1> for help and <Esc> to quit.

When you enter the Setup utility, the Main Menu screen will appear on the screen. The Main Menu allows you to select from various setup functions and exit choices.

### Main BIOS Setup

This setup allows you to record some basic hardware configurations in your computer system and set the system clock.

| Main                                                             | Advanced                            | Chipset | Boot                                                                             | Security  | / Save & Exit                               |
|------------------------------------------------------------------|-------------------------------------|---------|----------------------------------------------------------------------------------|-----------|---------------------------------------------|
| BIOS INFO                                                        | ORMATION                            |         |                                                                                  |           |                                             |
| BIOS Vend<br>Core Versi<br>Complienc<br>Project Ve<br>Build Date | dor<br>on<br>y<br>rsion<br>and Time |         | American Megatrer<br>4.6.6.0<br>UEFI 2.1<br>0ABVQ 0.10 x64<br>04/12/2011 11:47:0 | nds<br>16 |                                             |
| Memory In<br>Total Mem                                           | formation<br>ory                    |         | 1008 MB (DDR3)                                                                   |           | → ←Select Screen                            |
| System La                                                        | nguage                              |         | [English]                                                                        |           | ↑↓ Select Item<br>Enter: Select             |
| System Da<br>System Tir                                          | ne                                  |         | [Tue 09/07/2010<br>[00:08:21]                                                    |           | F1: General Help<br>F2: Previous Values     |
| Access Le                                                        | vel                                 |         | Administrator                                                                    |           | F3: Optimized Default<br>F4: Save ESC: Exit |

Aptio Setup Utility - Copyright © 2010 American Megatrends, Inc.

- *Note:* If the system cannot boot after making and saving system changes with Setup, the AMI BIOS supports an override to the CMOS settings that resets your system to its default.
- Warning: It is strongly recommended that you avoid making any changes to the chipset defaults. These defaults have been carefully chosen by both AMI and your system manufacturer to provide the absolute maximum performance and reliability. Changing the defaults could cause the system to become unstable and crash in some cases.

#### System Language

Choose the system default language.

#### System Date

Set the Date. Use Tab to switch between Data elements.

#### System Time

Set the Time. Use Tab to switch between Time elements.

#### **Advanced Settings**

This section allows you to configure and improve your system and allows you to set up some system features according to your preference.

| Main A                                                                                                    | dvanced                                                                                                    | Chipset | Boot | Security | y Save & Exit                                                                                                    |
|----------------------------------------------------------------------------------------------------|----------------------------------------------------------------------------------------------------|---------|------|----------|----------------------------------------------------------------------------------------------------|
| Legacy Op                                                                                                    | pROM Support                                                                                                    |         |      |          |                                                                                                    |
| Launch P>                                                                                                    | XE OpROM                                                                                                    |         |      | Disabled |                                                                                                    |
| Launch St                                                                                                    | torage OpROM                                                                                                    |         |      | Enabled  |                                                                                                    |
| <ul> <li>PCI Sub</li> <li>ACPI Se</li> <li>CPU Cc</li> <li>Auto Pa</li> <li>IDE Cor</li> <li>USB Co</li> <li>Super IC</li> <li>H/W Mc</li> </ul> | osystem Settings<br>ettings<br>onfiguration<br>ower On Schedule<br>nfiguration<br>onfiguration<br>O Configuration<br>onitor | 3       |      |          | <ul> <li>→ ←Select Screen</li> <li>↑ ↓ Select Item</li> <li>Enter: Select</li> <li>+- Change Field</li> <li>F1: General Help</li> <li>F2: Previous Values</li> <li>F3: Optimized Default</li> <li>F4: Save ESC: Exit</li> </ul> |

| Aptio Setup Utility – Copyright © 2010 American Megatrends, | Inc |
|-------------------------------------------------------------|-----|
|                                                             |     |

#### Launch PXE OpROM

Enable or Disable Boot Option for Legacy Network Devices.

#### Launch Storage OpROM

Enable or Disable Boot Option for Legacy Mass Storage Devices with Option ROM.

#### **PCI Subsystem Settings**

This section allows you to configure the PCI, PCI-X and PCI Express settings.

| Main Advanced             | Chipset       | Boot         | Security | / Save & Exit                            |
|---------------------------|---------------|--------------|----------|------------------------------------------|
| PCI Bus Driver Version    |               | V 2.03.00    |          |                                          |
| PCI ROM Priority          |               | EFI Compatil | ble ROM  |                                          |
|                           |               |              |          |                                          |
| PCI Common Settings       |               |              |          |                                          |
| PCI Latency Timer         |               | 32 PCI Bus C | Clocks   |                                          |
| VGA Palette Snoop         |               | Disabled     |          |                                          |
| PERR# Generation          |               | Disabled     |          |                                          |
| SERR# Generation          |               | Disabled     |          |                                          |
|                           |               |              |          |                                          |
| PCI Express Device Settir | ngs           |              |          |                                          |
| Relaxed Ordering          |               | Disabled     |          | $\rightarrow$ $\leftarrow$ Select Screen |
| Extended Tag              |               | Disabled     |          | ↑↓ Select Item                           |
| No Snoop                  |               | Enabled      |          | Enter: Select                            |
| Maximum Payload           |               | Auto         |          | +- Change Field                          |
| Maximum Read Request      |               | Auto         |          | F1: General Help                         |
|                           |               |              |          | F2: Previous Values                      |
| PCI Express Link Settings |               |              |          | F3: Optimized Default                    |
| ASPM Support              |               | Disabled     |          | F4: Save ESC: Exit                       |
| WARNING: Enabling ASF     | M may cause   |              |          |                                          |
| Some PCI-E de             | vices to fail |              |          |                                          |
| Extended Synch            |               | Disabled     |          |                                          |
|                           |               |              |          |                                          |

Aptio Setup Utility - Copyright © 2010 American Megatrends, Inc.

#### **PCI ROM Priority**

In case of multiple Option ROMs (Legacy and EFI Compatible), specifies what PCI Option ROM to launch.

#### **PCI Latency Timer**

Value to be programmed into PCI Latency Timer Register.

#### **VGA Palette Snoop**

Enables or Disables VGA Palette Registers Snooping.

#### **PERR# Generation**

Enables or Disables PCI Device to Generate PERR#.

#### SERR# Generation

Enables or Disables PCI Device to Generate SERR#.

#### **Relaxed Ordering**

Enables or Disables PCI Express Device Relaxed Ordering.

#### Extended Tag

If ENABLED allows Device to use 8-bit Tag field as a requester.

#### No Snoop

Enables or Disables PCI Express Device No Snoop option.

#### Maximum Payload

Set Maximum Payload of PCI Express Device or allow System BIOS to select the value.

#### Maximum Read Request

Launches (Enabled/Disabled) the boot option for legacy network devices.

#### **PCI Express Link Settings**

Set Maximum Read Request Size of PCI Express Device or allow System BIOS to select the value.

#### **ASPM Support**

Set the ASPM Level: Force L0 – Force all links to L0 State AUTO – BIOS auto configure DISABLE – Disables ASPM

#### Extended Synch

If ENABLED allows generation of Extended Synchronization patterns.

#### **ACPI Settings**

This section configures the system ACPI parameters.

| Main                               | Advanced                                                       | Chipset | Boot                                           | Security | y Save & Exit                                                                                                    |
|------------------------------------|----------------------------------------------------------------|---------|------------------------------------------------|----------|----------------------------------------------------------------------------------------------------|
| Enable                             | e ACPI Auto Config                                             | uration | Disabled                                       |          |                                                                                                    |
| Enable<br>ACPI<br>Lock I<br>S3 Vio | e Hibernation<br>Sleep State<br>.egacy Resources<br>deo Report |         | Enabled<br>S3 (Suspend<br>Disabled<br>Disabled | to RAM)  | <pre>→ ←Select Screen<br/>↑↓ Select Item Enter: Select +- Change Field F1: General Help F2: Previous Values F3: Optimized Default F4: Save ESC: Exit</pre> |

Aptio Setup Utility - Copyright © 2010 American Megatrends, Inc.

#### **Enabled ACPI Auto Configuration**

Enables or Disables BIOS ACPI Auto Configuration.

#### **Enable Hibernation**

Enables or Disables System ability to Hibernate (OS/S4 Sleep State). This option may be not effective with some OS.

#### **ACPI Sleep State**

Select the highest ACPI sleep state the system will enter, when the SUSPEND button is pressed.

#### Lock legacy Resources

Enabled or Disabled Lock of Legacy Resources

#### S3 Video Repost

Enabled or Disabled S3 Video Repost.

#### **CPU Configuration**

This section shows the CPU configuration parameters.

| Main Advanced       | Chipset | Boot     | Securit | y Save & Exit                                   |
|---------------------|---------|----------|---------|-------------------------------------------------|
| CPU Configuration   |         |          |         |                                                 |
|                     |         |          |         |                                                 |
| Limit CPUID Maximum |         | Disabled |         |                                                 |
| PSS Support         |         | Enabled  |         |                                                 |
| PSTATE Adjustment   |         | PState 0 |         |                                                 |
| PPC Adjustment      |         | PState 0 |         |                                                 |
| SVM Mode            |         | Enabled  |         |                                                 |
| NX Mode             |         | Enabled  |         |                                                 |
| C6 Mode             |         | Auto     |         |                                                 |
| Node 0 Information  |         |          |         |                                                 |
|                     |         |          |         |                                                 |
|                     |         |          |         | $\rightarrow \leftarrow \texttt{Select Screen}$ |
|                     |         |          |         | ↑↓ Select Item                                  |
|                     |         |          |         | Enter: Select                                   |
|                     |         |          |         | +- Change Field                                 |
|                     |         |          |         | F1: General Help                                |
|                     |         |          |         | F2: Previous Values                             |
|                     |         |          |         | F3: Optimized Default                           |
|                     |         |          |         | F4: Save ESC: Exit                              |

Aptio Setup Utility - Copyright © 2010 American Megatrends, Inc.

#### Limit CPUID Maximum

Disabled for Windows XP.

#### **PSS Support**

Enabled /disabled the generation of ACPI\_PPC, and \_PCT objects.

#### **PSTATE Adjustment**

Provide to adjust startup P-state level.

#### **PPC** adjustment

Provide to adjust\_PPC object.

#### NX Mode

Enabled/disabled NO-execute page protection Function.

#### SVM Mode

Enabled/disabled CPU Virtualization.

#### C6 Mode

Enabled/disabled C6.

#### Node 0 Information

View Memory Information related to Node 0.

#### Auto Power On Schedule

This section setups the power on time for the system.

| Main                    | Advanced                                   | Chipset | Boot                   | Security | / Save & Exit                                                                                                    |
|-------------------------|--------------------------------------------|---------|------------------------|----------|----------------------------------------------------------------------------------------------------|
| Auto I                  | Power on Schedule                          |         |                        |          |                                                                                                    |
| Firmw<br>Scheo<br>Scheo | vare Version<br>Jule Slot 1<br>Jule Slot 2 |         | T.B.D.<br>None<br>None |          | <ul> <li>→ ←Select Screen</li> <li>↑ ↓ Select Item</li> <li>Enter: Select</li> <li>+- Change Field</li> <li>F1: General Help</li> <li>F2: Previous Values</li> <li>F3: Optimized Default</li> <li>F4: Save ESC: Exit</li> </ul> |

Aptio Setup Utility - Copyright © 2010 American Megatrends, Inc.

#### Schedule Slot 1

Setup the hou/minute for sytem power on.

#### **Schedule Slot 2**

Setup the hou/minute for sytem power on.

#### **IDE Configuration**

This section shows the IDE devices configuration.

| Antio Setun Utilit | v – Convright © 20 | 10 American Me  | natronde Inc  |
|--------------------|--------------------|-----------------|---------------|
| Aprilo Octup Otim  | y – oopyngni © zi  | no American meg | jan enus, me. |

| Main                                         | Advanced                                           | Chipset          | Boot                                           | Security | V Save & Exit                                                                                                    |
|----------------------------------------------|----------------------------------------------------|------------------|------------------------------------------------|----------|----------------------------------------------------------------------------------------------------|
| SATA                                         | Configuration                                      |                  |                                                |          |                                                                                                    |
| SATA<br>SATA<br>SATA<br>SATA<br>SATA<br>SATA | Port0<br>Port1<br>Port2<br>Port3<br>Port4<br>Port5 | E<br>E<br>E<br>E | nabled<br>nabled<br>nabled<br>nabled<br>nabled |          | → ←Select Screen ↓ Select Item Enter: Select +- Change Field F1: General Help F2: Previous Values F3: Optimized Default F4: Save ESC: Exit ESC: Exit |

#### Serial-ATA Controller

Enable / Disable Serial ATA Controller.

#### **USB** Configuration

| Main  | Advanced                       | Chipset    | Boot     | Security | Save & Exit                                    |
|-------|--------------------------------|------------|----------|----------|------------------------------------------------|
| USB ( | Configuration                  |            |          |          |                                                |
| USB [ | Devices:<br>1 Keyboard, 1 Mous | e          |          | -        | → ←Select Screen ↑ ↓ Select Item Enter: Select |
| Legac | y USB Support                  |            | Enabled  | 1        | F1: General Help                               |
| LING  |                                |            | Disabled | 1        | F2: Previous Values<br>F3: Optimized Default   |
| USB   | hardware delays and            | time-outs: |          | 1        | F4: Save ESC: Exit                             |
| USB t | ransfer time-out               |            | 20 sec   |          |                                                |
| Devic | e reset time-out               |            | 20 sec   |          |                                                |
| Devic | e power-up delay               |            | Auto     |          |                                                |

Aptio Setup Utility - Copyright © 2010 American Megatrends, Inc.

#### Legacy USB Support

Enables Legacy USB support.

AUTO option disables legacy support if no USB devices are connected. DISABLE option will keep USB devices available only for EFI applications.

#### **EHCI Hand-off**

Enabled/Disabled. This is a workaround for Oses without EHCI hand-off support. The EHCI ownership change should be claimed by EHCI driver.

#### **USB transfer time-out**

The time-out value for Control, Bulk, and Interrupt transfers.

#### **Device reset time-out**

USB mass storage device Start Unit command time-out.

#### Device power-up delay

Maximum time the device will take before it properly reports itself to the Host Controller. 'Auto' users default value: for a Root port it is 100ms, for a Hub port the delay is taken from Hub descriptor.

#### **Super IO Configuration**

| Main                            | Advanced                                                                 | Chipset      | Boot                 | Security | Save & Exit                                                                                                    |
|---------------------------------|--------------------------------------------------------------------------|--------------|----------------------|----------|----------------------------------------------------------------------------------------------------|
| Super                           | IO Configuration                                                         |              |                      |          |                                                                                                    |
| Super<br>-> Ser<br>-> Ser<br>Po | IO Chip<br>ial Port 0 Configurat<br>ial Port 2 Configurat<br>wer Failure | tion<br>tion | F81801<br>Always off |          | <ul> <li>→ ←Select Screen</li> <li>↑ ↓ Select Item</li> <li>Enter: Select</li> <li>+- Change Field</li> <li>F1: General Help</li> <li>F2: Previous Values</li> <li>F3: Optimized Default</li> <li>F4: Save ESC: Exit</li> </ul> |

Aptio Setup Utility – Copyright © 2010 American Megatrends, Inc.

#### Serial Port 0/1 Configuration

Set Parameters of Serial Port 0/1 (COMA/COMB)

#### **Power Failure**

The options: Keep last state, By pass mode, Always on, and Always off.

#### **H/W Monitor**

Aptio Setup Utility - Copyright © 2010 American Megatrends, Inc.

| Main Advanced        | Chipset | Boot       | Security | Save & Exit                                                        |
|----------------------|---------|------------|----------|--------------------------------------------------------------------|
| PC Health Status     |         |            |          |                                                                    |
| Smart Fan Function   |         | [Disabled] |          |                                                                    |
| CPU Temperature      |         | +64 C      |          |                                                                    |
| System Temperature   |         | +33 C      |          |                                                                    |
| Fan Speed            |         | N/A        |          | Soloat Saroon                                                      |
| VCC3V                |         | 3.376 V    |          | → ← Select Screen                                                  |
| Vcore                |         | 0.960 V    |          | ↑↓ Select Item                                                     |
| Memory Voltage       |         | 1.488 V    |          | Enter: Select                                                      |
| VSB3V                |         | 3.392 V    |          | +- Change Field                                                    |
| VBAT                 |         | 3.040 V    |          | FI: General Help                                                   |
| CPU Shutdown Tempera | ture    | [Disabled] |          | F2: Previous Values<br>F3: Optimized Default<br>F4: Save ESC: Exit |

#### **Temperatures/Voltages**

The values are read-only values as monitored by the system and show the PC health status.

#### **CPU Shutdown Temperature**

Aside from the Disabled options, this field allows the setting of shutdown temperature from 70C to 95C.

#### **Chipset Settings**

This section allows you to configure and improve your system and allows you to set up some system features according to your preference.

| Main                    | Advanced                                 | Chipset       | Boot | Security                              | Save & Exit                                                                                                    |
|-------------------------|------------------------------------------|---------------|------|---------------------------------------|----------------------------------------------------------------------------------------------------|
| ► Nor<br>► Nor<br>► Sou | th Bridge<br>th Bridge LVDS<br>th Bridge | Config Select |      | →<br>Er<br>+-<br>F1<br>F2<br>F3<br>F4 | ← Select Screen<br>↓ Select Item<br>hter: Select<br>- Change Field<br>1: General Help<br>2: Previous Values<br>3: Optimized Default<br>4: Save ESC: Exit |

Aptio Setup Utility – Copyright © 2010 American Megatrends, Inc.

#### **North Bridge**

This item shows the North Bridge Parameters.

#### North Bridge LVDS Config Select

This item shows the Specify INT15 options for LVDS

#### South Bridge

This item shows the South Bridge Parameters.

#### North Bridge

This section allows you to configure the North Bridge Chipset.

| Main                                      | Advanced                                                                                       | Chipset | Boot                                                                 | Security | y Save & Exit                                                          |
|-------------------------------------------|------------------------------------------------------------------------------------------------|---------|----------------------------------------------------------------------|----------|------------------------------------------------------------------------|
| North                                     | Bridge Configurati                                                                             | on      |                                                                      |          |                                                                        |
| NB GI                                     | P Core Config                                                                                  |         | [GPP_CORE_x4                                                         | x2x1x1]  |                                                                        |
| Port 4<br>Asp<br>Hotp<br>Port 5<br>Port 6 | Control<br>m Mode Control<br>olug Mode Control<br>Control<br>Control                           |         | [Enabled]<br>[Disabled]<br>[Hotplug Basic]<br>[Enabled]<br>[Enabled] |          |                                                                        |
| Port 7                                    | Control                                                                                        |         | [Enabled]                                                            |          | delest demon                                                           |
| Port 8                                    | Control                                                                                        |         | [Enabled]                                                            |          | $\rightarrow \leftarrow$ select screen                                 |
| IOMM<br>Memo                              | U Mode<br>ry Clock                                                                             |         | Disabled<br>200MHz                                                   |          | ↑↓ Select Item<br>Enter: Select<br>+- Change Field<br>F1: General Help |
| Memo<br>Total<br>► GF2<br>► Mer<br>► Noo  | ry Information<br>Memory: 4096 MB<br>K Configuration<br>mory Configuration<br>le 0 Information | (DDR3)  |                                                                      |          | F2: Previous Values<br>F3: Optimized Default<br>F4: Save ESC: Exit     |

#### IOMMU Mode

IOMMU is supported on LINUX based systems to convert 32bit I/O to 64bit MMIO.

#### **Memory Clock**

This option allows user to select different memory clock.

#### **GFX Configuration**

| Main  | Advanced      | Chipset | Boot     | Security | Save & Exit                                                                    |
|-------|---------------|---------|----------|----------|--------------------------------------------------------------------------------|
| GFX ( | Configuration |         |          |          |                                                                                |
| PSPP  | Policy        |         | Disabled |          | → ←Select Screen ↑↓ Select Item Enter: Select +- Change Field F1: General Welp |
|       |               |         |          |          | F2: Previous Values<br>F3: Optimized Default<br>F4: Save ESC: Exit             |

Antio Setup Utility

#### **PSPP** Policy

PCIe speed power policy.

#### **Memory Configuration**

Aptio Setup Utility

| Main           | Advanced                      | Chipset | Boot             | Security | / Save & Exit                                                                              |
|----------------|-------------------------------|---------|------------------|----------|--------------------------------------------------------------------------------------------|
| Memo           | ory Configuration             |         |                  |          |                                                                                            |
| Integr<br>Bank | ated Graphics<br>Interleaving |         | Auto<br>Disabled |          | → ←Select Screen<br>↑↓ Select Item<br>Enter: Select<br>+- Change Field<br>F1: General Help |
|                |                               |         |                  |          | F2: Previous Values<br>F3: Optimized Default<br>F4: Save ESC: Exit                         |

#### **Integrated Graphics**

Enable Integrate Graphics controller.

#### **Node 0 Information**

View memory information related to Node 0.

# North Bridge LVDS Config Select Aptio Setup Utility

| Main               | Advanced                                        | Chipset  | Boot                                     | Security | / Save & Exit                                                                                                    |
|--------------------|-------------------------------------------------|----------|------------------------------------------|----------|----------------------------------------------------------------------------------------------------|
| Spec               | ify INT15 options                               | for LVDS |                                          |          |                                                                                                    |
| DP0<br>DP1<br>LVDS | Output Mode<br>Output Mode<br>S Panel Config Se | elect    | Disabled<br>Single Link DVI-D<br>800x600 |          | <ul> <li>→ ← Select Screen</li> <li>↑ ↓ Select Item</li> <li>Enter: Select</li> <li>+- Change Field</li> <li>F1: General Help</li> </ul> |
|                    |                                                 |          |                                          |          | F2: Previous Values<br>F3: Optimized Default<br>F4: Save ESC: Exit                                                                       |

#### South Bridge

This section allows you to configure the South Bridge Chipset.

| Aptio Setup Utilit | v – Copyright © 2 | 2010 American Me | aatrends. Inc. |
|--------------------|-------------------|------------------|----------------|
|                    |                   |                  |                |

| Main         | Advanced                                                                          | Chipset    | Boot    | Security | Save & Exit                                                            |
|--------------|-----------------------------------------------------------------------------------|------------|---------|----------|------------------------------------------------------------------------|
| SB CI        | M Version :                                                                       |            | 1.1.0.1 |          |                                                                        |
| ► SB<br>► SB | SATA Configurat                                                                   | tion<br>on |         |          | $\rightarrow$ $\leftarrow$ Select Screen                               |
| ► SB<br>► SB | <ul> <li>SB GPP Port Configuration</li> <li>SB HD Azalia Configuration</li> </ul> |            |         |          | ↑↓ Select Item<br>Enter: Select<br>+- Change Field<br>F1: General Help |
|              |                                                                                   |            |         |          | F2: Previous Values<br>F3: Optimized Default<br>F4: Save ESC: Exit     |

#### **SB SATA Configuration**

Aptio Setup Utility - Copyright © 2010 American Megatrends, Inc.

| Main Advanced Chips                                                                                                    | et Boot S                                                                                                    | Security Save & Exit                                                                                                    |
|----------------------------------------------------------------------------------------------------|----------------------------------------------------------------------------------------------------|----------------------------------------------------------------------------------------------------|
| OnChip SATA Channel<br>OnChip SATA Type<br>OnChip IDE mode<br>SATA IDE Combined Mode<br>Combined Mode Option<br>SATA ESP on PORT0<br>SATA ESP on PORT1<br>SATA ESP on PORT2<br>SATA ESP on PORT3<br>SATA ESP on PORT3<br>SATA ESP on PORT4<br>SATA Power on PORT0<br>SATA Power on PORT1<br>SATA Power on PORT2<br>SATA Power on PORT3<br>SATA Power on PORT3<br>SATA Power on PORT3<br>SATA Power on PORT3<br>SATA Power on PORT4<br>SATA Power on PORT4 | Enabled<br>Native IDE<br>Legacy mode<br>Enabled<br>SATA as primary<br>Disabled<br>Disabled<br>Disabled<br>Disabled<br>Enabled<br>Enabled<br>Enabled<br>Enabled<br>Enabled<br>Enabled<br>Enabled<br>Enabled | <ul> <li>→ ← Select Screen</li> <li>↑ ↓ Select Item</li> <li>Enter: Select</li> <li>+- Change Field</li> <li>F1: General Help</li> <li>F2: Previous Values</li> <li>F3: Optimized Default</li> <li>F4: Save ESC: Exit</li> </ul> |

#### **OnChip SATA Type**

Native IDE / n RAID / n AHCI / n AHCI / n Legacy IDE / n IDE->AHCI / n HyperFlash

#### **SB USB Configuration**

| Main                                               | Advanced                                                                            | Chipset       | Boot                                                           | Security | Save & Exit                                                                                                    |
|----------------------------------------------------|-------------------------------------------------------------------------------------|---------------|----------------------------------------------------------------|----------|----------------------------------------------------------------------------------------------------|
| OHCI                                               | HC (Bus 0 Dev ?                                                                     | 18 Fn 0)      | Enabled                                                        |          |                                                                                                    |
| OHCI                                               | HC (Bus 0 Dev 1                                                                     | 19 Fn 0)      | Enabled                                                        |          |                                                                                                    |
| OHCI                                               | HC (Bus 0 Dev 2                                                                     | 22 Fn 0)      | Enabled                                                        |          |                                                                                                    |
| OHCI                                               | HC (Bus 0 Dev 2                                                                     | 20 Fn 5)      | Enabled                                                        |          | $\rightarrow \leftarrow \texttt{Select Screen}$                                                                                                    |
| USB F<br>USB F<br>USB F<br>USB F<br>USB F          | PORT 0<br>PORT 1<br>PORT 2<br>PORT 3<br>PORT 4                                      |               | Enabled<br>Enabled<br>Enabled<br>Enabled<br>Enabled            |          | <ul> <li>↑↓ Select Item</li> <li>Enter: Select</li> <li>+- Change Field</li> <li>F1: General Help</li> <li>F2: Previous Values</li> <li>F3: Optimized Default</li> </ul> |
| USB F<br>USB F<br>USB F<br>USB F<br>USB F          | PORT 5<br>PORT 6<br>PORT 7<br>PORT 8<br>PORT 9                                      |               | Enabled<br>Enabled<br>Enabled<br>Enabled<br>Enabled            |          | F4: Save ESC: Exit                                                                                                    |
| USB F<br>USB F<br>USB F<br>USB F<br>USB F<br>USB F | PORT 10<br>PORT 11<br>PORT 12<br>PORT 13<br>PORT FL0<br>PORT FL1<br>Device Wakeup F | From S3 or S4 | Enabled<br>Enabled<br>Enabled<br>Enabled<br>Enabled<br>Enabled |          |                                                                                                    |

Aptio Setup Utility - Copyright © 2010 American Megatrends, Inc.

#### **SB GPP Port Configuration**

#### Aptio Setup Utility - Copyright © 2010 American Megatrends, Inc.

| Main   | Advanced            | Chipset | Boot         | Security | Save & Exit           |
|--------|---------------------|---------|--------------|----------|-----------------------|
| SB GI  | PP Function         |         | Enabled      |          |                       |
| GPP    | Port Link Configura | ation   | 1:1:1:1 mode |          |                       |
| hide u | nused GPP port      |         | Enabled      |          | → ← Select Screen     |
| GP     | P Link ASPM         |         | Disabled     |          |                       |
| NB-SI  | B PHY PLL Power     | Down    | Enabled      |          | ↑ ¥ Select Item       |
| SB G   | PP PHY PLL Powe     | er Down | Enabled      |          | +- Change Field       |
| SB GI  | PP LANE REVERS      | SAL     | Disabled     |          | F1: General Help      |
|        |                     |         |              |          | F2: Previous Values   |
|        |                     |         |              |          | F3: Optimized Default |
|        |                     |         |              |          | F4: Save ESC: Exit    |

|                                                                                                    |         | Aptio Setup                                                                    | Utility |                                                                                                    |
|----------------------------------------------------------------------------------------------------|---------|--------------------------------------------------------------------------------|---------|----------------------------------------------------------------------------------------------------|
| Main Advanced                                                                                                    | Chipset | Boot                                                                           | Securit | y Save & Exit                                                                                                    |
| HD Audio Azalia Devic<br>HD Onboard PIN Confi<br>Azalia Front Panel<br>SDIN0 Pin Config<br>SDIN1 Pin Config<br>SDIN2 Pin Config<br>SDIN3 Pin Config<br>Azalia Snoop | e<br>g  | Enabled<br>Enabled<br>Auto<br>Azalia<br>Azalia<br>Azalia<br>Azalia<br>Disabled |         | <ul> <li>→ ←Select Screen</li> <li>↑ ↓ Select Item</li> <li>Enter: Select</li> <li>+- Change Field</li> <li>F1: General Help</li> <li>F2: Previous Values</li> <li>F3: Optimized Default</li> <li>F4: Save ESC: Exit</li> </ul> |

### SB HD Azalia Configuration

#### **Boot Settings**

This section allows you to configure the boot settings according to your preference.

| Main    | Advanced         | Chipset | Boot       | Security | y Save & Exit                                                      |
|---------|------------------|---------|------------|----------|--------------------------------------------------------------------|
| Boot C  | onfiguration     |         |            |          |                                                                    |
| Setup   | Prompt Timeout   |         | 1          |          |                                                                    |
| Bootup  | NumLock State    |         | On         |          |                                                                    |
| Quiet E | Boot             |         | Disabled   |          |                                                                    |
| CSM16   | 6 Module Version |         | 07.63      |          | $\rightarrow$ $\leftarrow$ Select Screen                           |
| GateA   | 20 Active        |         | Upon Reque | est      | ↑↓ Select Item                                                     |
| Option  | ROM Messages     |         | Force BIOS |          | Enter: Select                                                      |
| Interru | ot 19 Canture    |         | Disabled   |          | +- Change Field                                                    |
| UEFI E  | loot             |         | [Disabled  |          | FI: General Help                                                   |
| Boot O  | ption Priorities |         |            |          | F2: Previous Values<br>F3: Optimized Default<br>F4: Save ESC: Exit |

Aptio Setup Utility - Copyright © 2010 American Megatrends, Inc.

#### Setup Prompt Timeout

Number of seconds to wait for setup activation key. 65535(0xFFFF) means indefinite waiting.

#### Bootup NumLock State

Select the keyboard NumLock state.

#### Quiet Boot

Enables/Disables Quiet Boot option.

#### GateA20 Active

UPON REQUEST – GA20 can be disabled using BIOS services. ALWAYS – do not allow disabling GA20; this option is useful when any RT code is executed above 1MB.

#### **Option ROM Messages**

Set display mode for Option ROM. Options are Force BIOS and Keep Current.

#### Interrupt 19 Canture

Enable: Allows Option ROMs to trap Int 19.

#### **UEFI** Option Priorities

Enables/Disables UEFI boot from disks.

### **Security Settings**

Aptio Setup Utility - Copyright © 2010 American Megatrends, Inc.

| Main                                                                          | Advanced                                                                                                    | Chipset                                                                                           | Boot                                              | Security | Save & Exit                                                                                                    |
|-------------------------------------------------------------------------------|----------------------------------------------------------------------------------------------------|---------------------------------------------------------------------------------------------------|---------------------------------------------------|----------|----------------------------------------------------------------------------------------------------|
| Passw                                                                         | ord Description                                                                                                    |                                                                                                   |                                                   |          |                                                                                                    |
| If ONL<br>this on<br>for who<br>If ONL<br>power<br>or ente<br>Admin<br>The pa | Y the Administrato<br>ly limits accesss to<br>en entering Setup.<br>Y the User's passy<br>on password and r<br>er Setup. In Setup f<br>istrator rights.<br>assword must be 3 | r's password is s<br>Setup and is on<br>vord is set, then<br>must be entered<br>the User will hav | et, then<br>ly asked<br>this is a<br>to boot<br>e |          | <ul> <li>→ ←Select Screen</li> <li>↑ ↓ Select Item</li> <li>Enter: Select</li> <li>+- Change Field</li> <li>F1: General Help</li> </ul> |
| Admin<br>User F                                                               | istrator Password<br>Password                                                                                                    |                                                                                                   |                                                   |          | F2: Previous Values<br>F3: Optimized Default<br>F4: Save ESC: Exit                                                                      |

#### **Administrator Password**

Set Setup Administrator Password.

#### **User Password**

Set User Password.

#### Save & Exit Settings

Aptio Setup Utility - Copyright © 2010 American Megatrends, Inc.

| Main Ad                              | vanced                                           | Chipset      | Boot | Security | / Save & Exit                                |
|--------------------------------------|--------------------------------------------------|--------------|------|----------|----------------------------------------------|
| Save Chan<br>Disacard C<br>Save Chan | ges and Exit<br>hanges and Exit<br>ges and Reset |              |      |          |                                              |
| Discard Ch                           | anges and Rese                                   | t            |      |          | $\rightarrow \leftarrow$ Select Screen       |
| Save Option                          | ns                                               |              |      |          | V Select item                                |
| Save Chan                            | ges                                              |              |      |          | Enter: Select                                |
| Discard Cha                          | anges                                            |              |      |          | F1: General Help                             |
| Restore De                           | faults                                           |              |      |          | F2: Previous Values<br>F3: Optimized Default |
| Save as Us                           | er Defaults                                      |              |      |          | F4: Save ESC: Exit                           |
| Restore Us                           | er Defaults                                      |              |      |          |                                              |
| Boot Overri                          | de                                               |              |      |          |                                              |
| Launch EFI                           | Shell from filesy                                | vstem device |      |          |                                              |

#### BIOS SETUP

#### Save Changes and Exit

Exit system setup after saving the changes.

### Disacard Changes and Exit

Exit system setup without saving any changes.

#### Save Changes and Reset

Reset the system after saving the changes.

#### **Discard Changes and Reset**

Reset system setup without saving any changes.

#### **Save Changes**

Save Changes done so far to any of the setup options.

#### Discard Changes

Discard Changes done so far to any of the setup options.

#### Restore Defaults

Restore/Load Defaults values for all the setup options.

#### Save as User Defaults

Save the changes done so far as User Defaults.

#### **Restore User Defaults**

Restore the User Defaults to all the setup options.

#### **Boot Override**

Pressing ENTER causes the system to enter the OS.

#### Launch EFI Shell from filesystem device

Attempts to launch EFI Shell application (Shellx64.efi) from one of the available filesystem devices.

# **Drivers Installation**

This section describes the installation procedures for software and drivers. The software and drivers are included with the motherboard. If you find the items missing, please contact the vendor where you made the purchase. The contents of this section include the following:

| AMD A55E Chipset Family Graphics Driver Installation | 42 |
|------------------------------------------------------|----|
| Realtek High Definition Audio Driver Installation    | 45 |
| Realtek LAN Controller Drivers Installation          | 47 |

#### **IMPORTANT NOTE:**

After installing your Windows operating system, you must install first the Intel Chipset Software Installation Utility before proceeding with the drivers installation.

### AMD A55E Chipset Family Graphics Driver Installation

Follow the steps below to install the AMD A55E chipset family graphics drivers.

1. Insert the CD that comes with the board. Click *AMD*, then *AMD A55E Chipset Drivers*, and then *AMD A55E Series Graphics Drivers*.

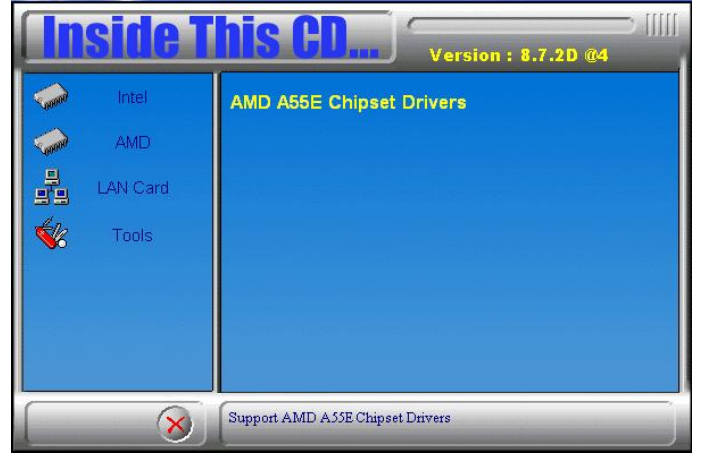

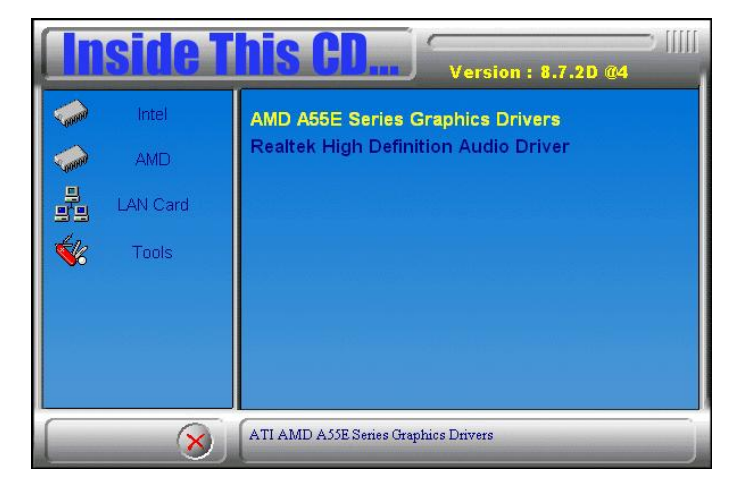

2. When the welcome screen to the ATI – Catalyst<sup>TM</sup> Install Manager appears, click *Next*. Now, click *Install* to allow the installation of the software components.

| ATI - Catalyst <sup>™</sup> Install M | lanager - Version: 03.00.0794                                                                                                    | × |
|---------------------------------------|----------------------------------------------------------------------------------------------------|---|
| Welcome                               |                                                                                                    |   |
| Welcome                               | Welcome         Catalyst™ Install Manager is used to install and update the software for your graphics products         Language Support         Which language would you like Catalyst™ Install Manager to display?         English |   |
|                                       | http://ati.amd.com                                                                                                    | n |
|                                       | Next > Cancel                                                                                                    |   |

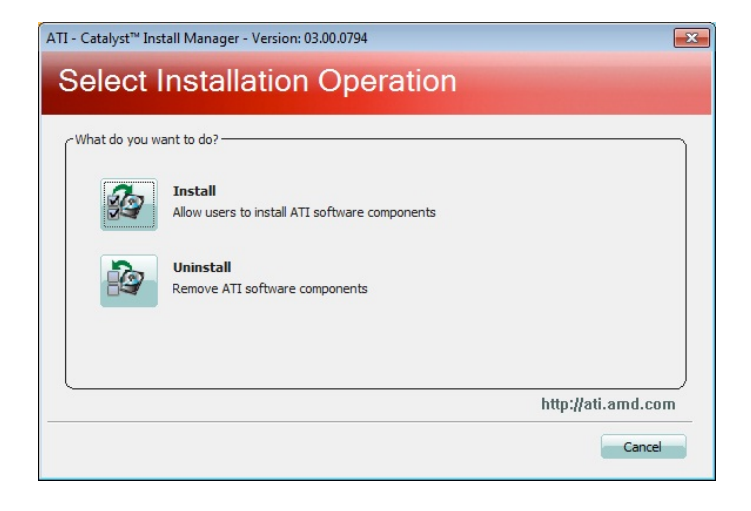

3. Select *Express* and click *Next* to proceed with the installation. On the following screen, click *Finish* to complete the installation process.

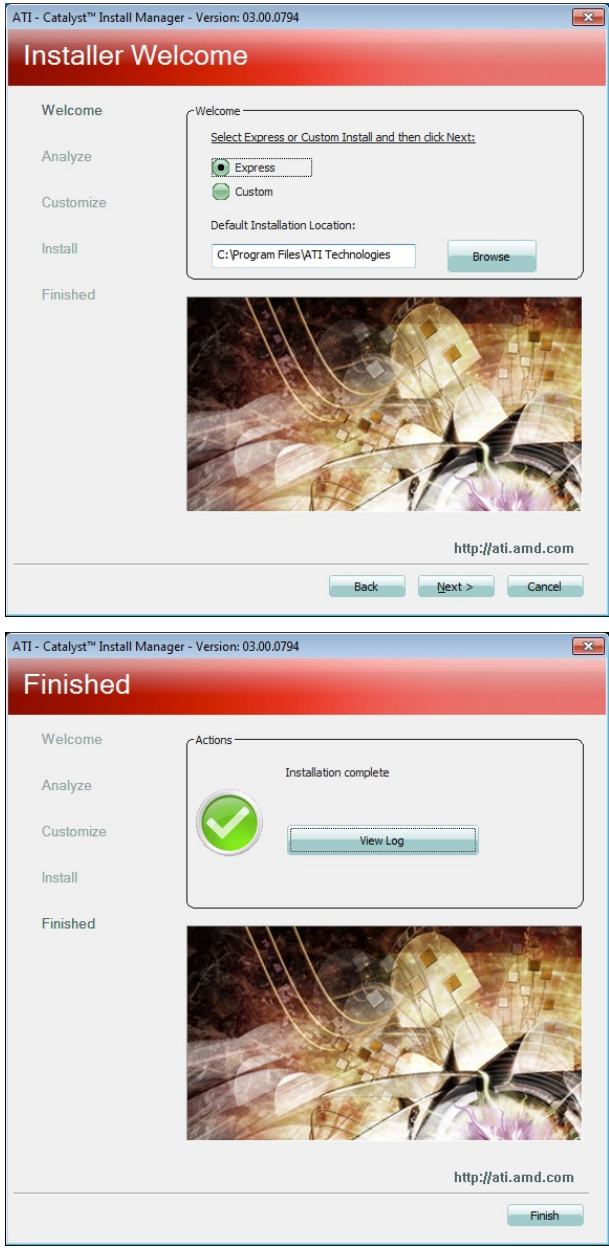

MI958 User's Manual

### **Realtek High Definition Audio Driver Installation**

Follow the steps below to install the Realtek HD audio drivers.

1. Insert the CD that comes with the board. Click *AMD*, and then *Realtek High Definition Audio Driver*.

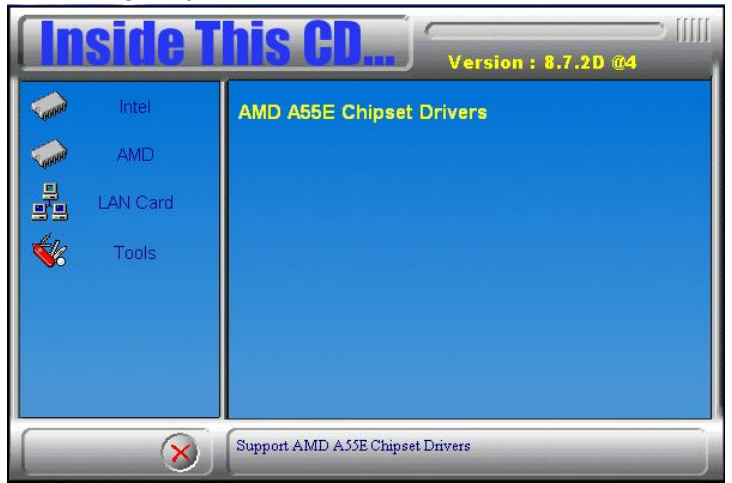

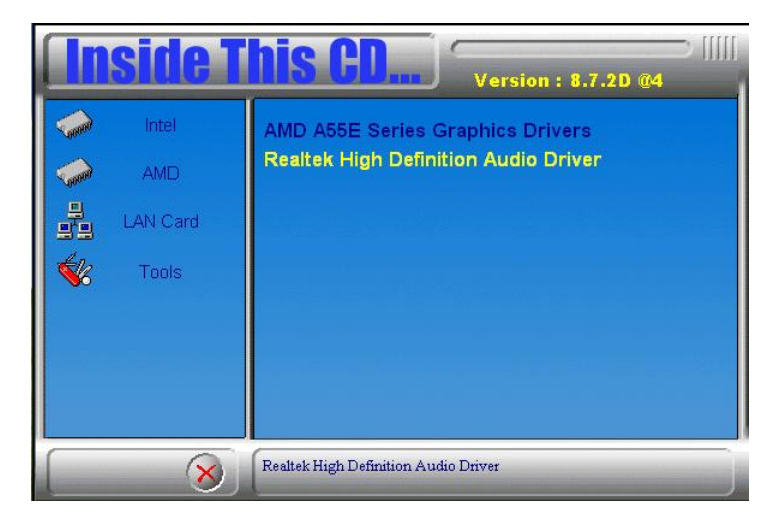

2. When the welcome screen to the Audio Driver Setup appears, click *Next* to start the software installation. Once the InstallShield Wizard is complete, click *Finish* to restart the computer.

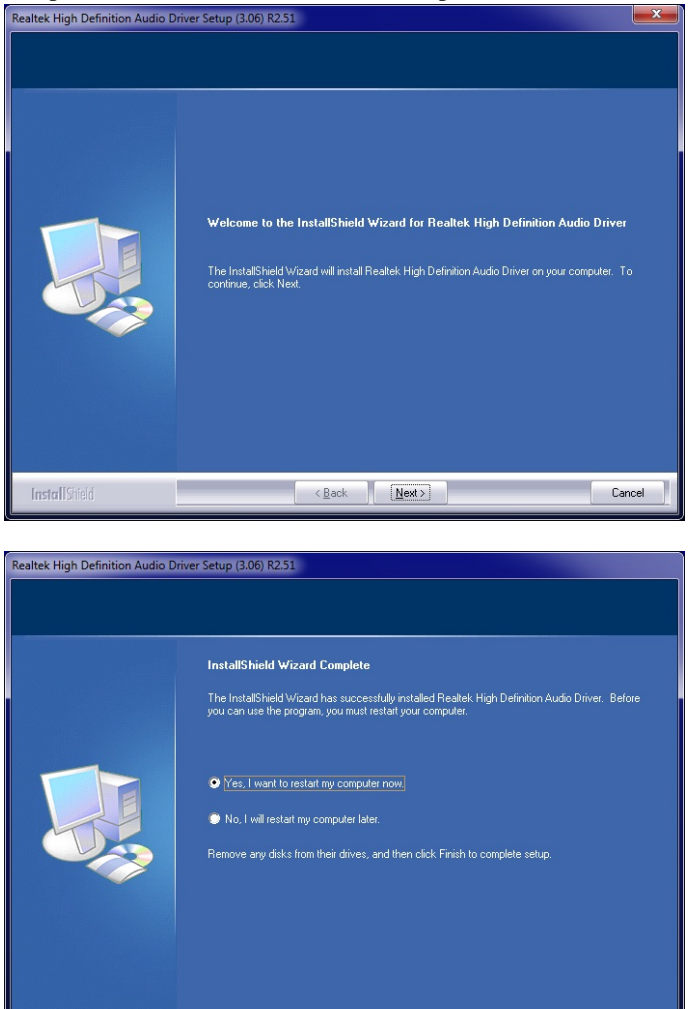

< Back Finish

Cancel

### **Realtek LAN Controller Drivers Installation**

Follow the steps below to install the Realtek LAN Drivers.

1. Insert the CD that comes with the board. Click *Intel*, then *LAN Card*, and then *Realtek Lan Controller Drivers*.

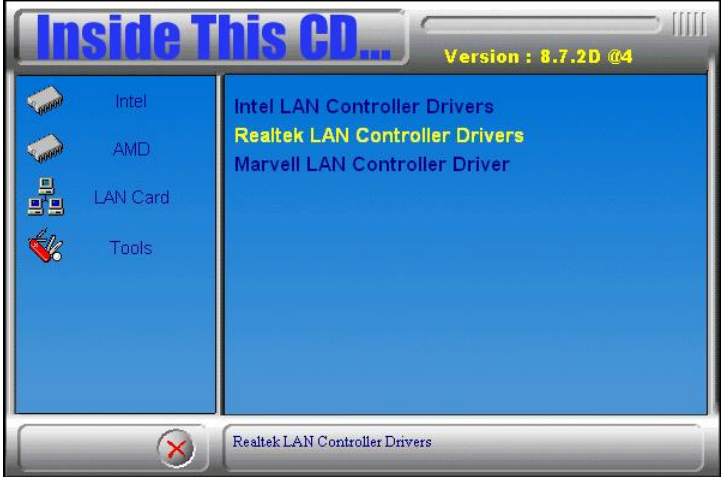

2. Click Realtek RTL8111E LAN Drivers.

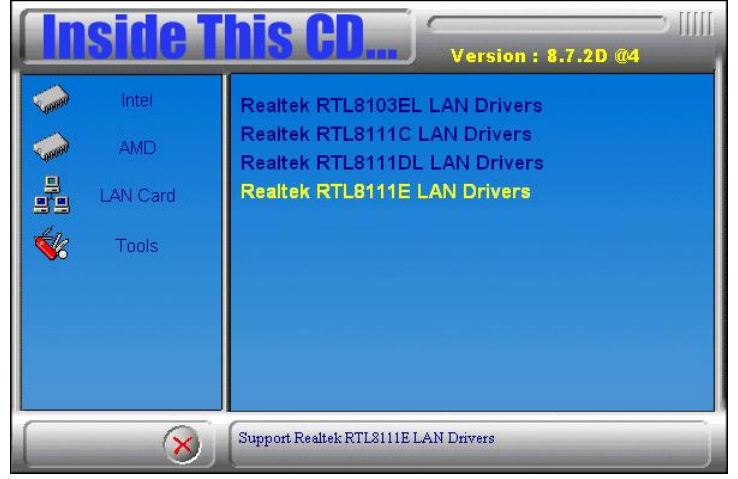

3.When the welcome screen to InstallShield Wizard appears, click *Next* to start the installation

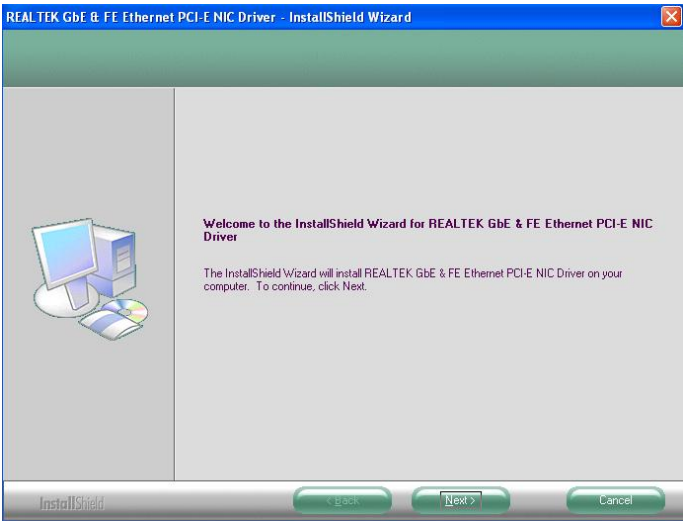

4. When the InstallShieldWizard has finished installing the Realtek LAN drivers, click *Finish*.

| REALTEK GDE & FE Ethernet | PCI-E NIC Driver - InstallShield Wizard InstallShield Wizard Complete The InstallShield Wizard has successfully installed REALTEK GBE & FE Ethernet PCI-E NIC Driver. Click Finish to eait the wizard. |
|---------------------------|----------------------------------------------------------------------------------------------------|
| InstallShield             | Cigack Finish Cancel                                                                                                    |

# Appendix

### A. I/O Port Address Map

Each peripheral device in the system is assigned a set of I/O port addresses which also becomes the identity of the device. The following table lists the I/O port addresses used.

| Address     | Device Description                 |
|-------------|------------------------------------|
| 000h - 01Fh | DMA Controller #1                  |
| 020h - 03Fh | Interrupt Controller #1            |
| 040h - 05Fh | Timer                              |
| 060h - 06Fh | Keyboard Controller                |
| 070h - 07Fh | Real Time Clock, NMI               |
| 080h - 09Fh | DMA Page Register                  |
| 0A0h - 0BFh | Interrupt Controller #2            |
| 0C0h - 0DFh | DMA Controller #2                  |
| 0F0h        | Clear Math Coprocessor Busy Signal |
| 0F1h        | Reset Math Coprocessor             |
| 1F0h - 1F7h | IDE Interface                      |
| 278h - 27Fh | Parallel Port #2(LPT2)             |
| 2E8h - 2EFh | Serial Port #4(COM4)               |
| 2F8h - 2FFh | Serial Port #2(COM2)               |
| 2B0h- 2DFh  | Graphics adapter Controller        |
| 360h - 36Fh | Network Ports                      |
| 3B0h - 3BFh | Monochrome & Printer adapter       |
| 3C0h - 3CFh | EGA adapter                        |
| 3D0h - 3DFh | CGA adapter                        |
| 3E8h - 3EFh | Serial Port #3(COM3)               |
| 3F8h - 3FFh | Serial Port #1(COM1)               |

### **B.** Interrupt Request Lines (IRQ)

Peripheral devices use interrupt request lines to notify CPU for the service required. The following table shows the IRQ used by the devices on board.

| Level | Function            |
|-------|---------------------|
| IRQ0  | System Timer Output |
| IRQ1  | Keyboard            |
| IRQ2  | Interrupt Cascade   |
| IRQ3  | Serial Port #2      |
| IRQ4  | Serial Port #1      |
| IRQ5  | Reserved            |
| IRQ6  | Reserved            |
| IRQ7  | Reserved            |
| IRQ8  | Real Time Clock     |
| IRQ9  | Reserved            |
| IRQ10 | Serial Port #3      |
| IRQ11 | Serial Port #4      |
| IRQ12 | PS/2 Mouse          |
| IRQ13 | 80287               |
| IRQ14 | Primary IDE         |
| IRQ15 | Secondary IDE       |

### C. Watchdog Timer Configuration

The WDT is used to generate a variety of output signals after a user programmable count. The WDT is suitable for use in the prevention of system lock-up, such as when software becomes trapped in a deadlock. Under these sorts of circumstances, the timer will count to zero and the selected outputs will be driven. Under normal circumstance, the user will restart the WDT at regular intervals before the timer counts to zero.

SAMPLE CODE:

```
11
// THIS CODE AND INFORMATION IS PROVIDED "AS IS" WITHOUT WARRANTY OF ANY
// KIND, EITHER EXPRESSED OR IMPLIED, INCLUDING BUT NOT LIMITED TO THE
// IMPLIED WARRANTIES OF MERCHANTABILITY AND/OR FITNESS FOR A PARTICULAR
// PURPOSE.
11
#include <dos h>
#include <conio.h>
#include <stdio.h>
#include <stdlib.h>
#include "F81865.H"
int main (int argc, char *argv[]);
void EnableWDT(int);
void DisableWDT(void);
//--
int main (int argc, char *argv[])
       unsigned char bBuf;
      unsigned char bTime;
      char **endptr;
      char SIO;
       printf("Fintek 81865 watch dog program\n");
      SIO = Init_F81865();
      if (SIO == 0)
             printf("Can not detect Fintek 81865, program abort.\n");
             return(1);
       \frac{1}{100} = 0
       if (argc != 2)
             printf(" Parameter incorrect!!\n");
             return (1);
       }
       bTime = strtol (argv[1], endptr, 10);
       printf("System will reset after %d seconds\n", bTime);
       if (bTime)
             EnableWDT(bTime); }
       {
      else
             DisableWDT();
                                  }
       return 0;
```

```
}
```

#### DRIVERS INSTALLATIONS

| //           |                                                                              |          |                                              |
|--------------|------------------------------------------------------------------------------|----------|----------------------------------------------|
| void E       | nableWDT(int interval)                                                       |          |                                              |
| ۱            | unsigned char bBuf;                                                          |          |                                              |
|              | bBuf = Get_F81865_Reg(0x2B);<br>bBuf &= (~0x20);                             |          |                                              |
|              | Set_F81865_Reg(0x2B, bBuf);                                                  |          | //Enable WDTO                                |
|              | Set_F81865_LD(0x07);<br>Set_F81865_Reg(0x30, 0x01);                          |          | //switch to logic device 7<br>//enable timer |
|              | bBuf = Get_F81865_Reg(0xF5);<br>bBuf &= (~0x0F);<br>bBuf  = 0x52;            |          |                                              |
|              | Set_F81865_Reg(0xF5, bBuf);                                                  |          | //count mode is second                       |
|              | Set_F81865_Reg(0xF6, interval);                                              | //set ti | mer                                          |
|              | $bBuf = Get_F81865_Reg(0xFA);$<br>bBuf  = 0x01;                              |          |                                              |
|              | Set_F81865_Reg(0xFA, bBuf);                                                  |          | //enable WDTO output                         |
|              | bBuf = Get_F81865_Reg(0xF5);<br>bBuf  = 0x20;                                |          |                                              |
| }            | Set_F81865_Reg(0xF5, bBuf);                                                  |          | //start counting                             |
| //<br>void D | isableWDT(void)                                                              |          |                                              |
| ۱            | unsigned char bBuf;                                                          |          |                                              |
|              | Set_F81865_LD(0x07);                                                         |          | //switch to logic device 7                   |
|              | bBuf = Get_F81865_Reg(0xFA);<br>bBuf &= ~0x01;                               |          |                                              |
|              | Set_F81865_Reg(0xFA, bBuf);                                                  |          | //disable WDTO output                        |
|              | bBuf = Get_F81865_Reg(0xF5);<br>bBuf &= $\sim$ 0x20;<br>bBuf $\mid = 0x40$ : |          |                                              |
| }            | Set_F81865_Reg(0xF5, bBuf);                                                  |          | //disable WDT                                |
| ,,           |                                                                              |          |                                              |

```
Appendix
```

```
//
// THIS CODE AND INFORMATION IS PROVIDED "AS IS" WITHOUT WARRANTY OF ANY
// KIND, EITHER EXPRESSED OR IMPLIED, INCLUDING BUT NOT LIMITED TO THE
// IMPLIED WARRANTIES OF MERCHANTABILITY AND/OR FITNESS FOR A PARTICULAR
// PURPOSE.
11
//--
#include "F81865.H"
#include <dos.h>
//___
unsigned int F81865_BASE;
void Unlock F81865 (void);
void Lock_F81865 (void);
//-
unsigned int Init_F81865(void)
{
      unsigned int result;
      unsigned char ucDid;
      F81865_BASE = 0x4E;
      result = F81865_BASE;
      ucDid = Get_F81865_Reg(0x20);
      if (ucDid == 0x07)
                                                         //Fintek 81865
            goto Init_Finish;
      {
                                }
      F81865 BASE = 0x2E:
      result = F81865_BASE;
      ucDid = Get_F81865_Reg(0x20);
      if (ucDid == 0x07)
                                                         //Fintek 81865
      {
            goto Init_Finish;
                                }
      F81865_BASE = 0x00;
      result = F81865_BASE;
Init Finish:
      return (result);
}
//--
void Unlock_F81865 (void)
{
      outportb(F81865_INDEX_PORT, F81865_UNLOCK);
      outportb(F81865_INDEX_PORT, F81865_UNLOCK);
//--
void Lock_F81865 (void)
{
      outportb(F81865_INDEX_PORT, F81865_LOCK);
//_.
void Set_F81865_LD( unsigned char LD)
      Unlock_F81865();
      outportb(F81865_INDEX_PORT, F81865_REG_LD);
      outportb(F81865_DATA_PORT, LD);
      Lock_F81865();
//-
void Set_F81865_Reg( unsigned char REG, unsigned char DATA)
{
      Unlock_F81865();
      outportb(F81865_INDEX_PORT, REG);
      outportb(F81865_DATA_PORT, DATA);
      Lock_F81865();
unsigned char Get_F81865_Reg(unsigned char REG)
      unsigned char Result;
      Unlock F81865();
```

#### DRIVERS INSTALLATIONS

outportb(F81865\_INDEX\_PORT, REG); Result = inportb(F81865\_DATA\_PORT); Lock\_F81865(); return Result;

}

//-------// // THIS CODE AND INFORMATION IS PROVIDED "AS IS" WITHOUT WARRANTY OF ANY // KIND, EITHER EXPRESSED OR IMPLIED, INCLUDING BUT NOT LIMITED TO THE // IMPLIED WARRANTIES OF MERCHANTABILITY AND/OR FITNESS FOR A PARTICULAR // PURPOSE. // //----#ifndef \_\_F81865\_H #define \_\_\_\_\_\_F81865\_\_\_H 1 //-----#define F81865\_INDEX\_PORT #define F81865\_DATA\_PORT (F81865\_BASE) (F81865\_BASE+1) //-----#define F81865\_REG\_LD 0x07 //-----#define F81865\_UNLOCK 0x87 #define F81865\_LOCK 0xAA //----unsigned int Init\_F81865(void); void Set\_F81865\_LD( unsigned char); void Set\_F81865\_Reg( unsigned char, unsigned char); unsigned char Get\_F81865\_Reg( unsigned char); //--

#endif //\_\_F81865\_H